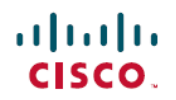

# **Cisco Catalyst 4500 E** シリーズ **Supervisor** Engine 8L-E インストレーション コンフィ ギュレーションノート

初版: 2016年03月11日

# Cisco Catalyst 4500 E シリーズ Supervisor Engine 8L-E インス トレーション コンフィギュレーション ノート

#### 製品番号:WS-X45-Sup8L-E

このマニュアルでは、Catalyst 4500 E シリーズ Supervisor Engine 8L-E の取り付け方法について説 明します。スーパーバイザエンジンおよびスイッチングモジュールの設定情報については、ス イッチのソフトウェア コンフィギュレーション ガイドを参照してください。

(注)

Catalyst 4500 E シリーズ スイッチング モジュールを使用するには、スーパーバイザ エンジン と互換性のあるソフトウェア イメージを実行する E シリーズ Supervisor Engine が必要です。 互換性の情報については、スイッチのリリース ノートを参照してください。

#### 表 1: Supervisor Engine 8L-E シャーシの互換性情報

| 機能          | 説明                                                                                                    |
|-------------|----------------------------------------------------------------------------------------------------|
| シャーシの互換性    | Supervisor Engine 8L-E は、Catalyst 4503-E、Catalyst 4506-E、<br>Catalyst 4507R+E、Catalyst 4507R-E スイッチシャーシでサポー<br>トされます。 <sup>1</sup><br>10 スロットのシャーシではサポートされません。 |
| ソフトウェアの最小要件 | 最新のソフトウェアリリース要件については、 <i>Catalyst 4500-E</i><br>シリーズスイッチ用 <i>Cisco IOS</i> リリースノート [英語] を参照<br>してください。                                                         |

| 機能           | 説明                                                             |
|--------------|----------------------------------------------------------------|
| シャーシ スロットの制限 | • Catalyst 4503-E : スロット1のみ                                    |
|              | • Catalyst 4506-E:スロット1のみ                                      |
|              | • Catalyst 4507R+E : スロット 3 およびスロット 4(冗長<br>スーパーバイザ エンジンをサポート) |
|              | • Catalyst 4507R-E : スロット 3 および 4(冗長スーパーバ<br>イザ エンジンをサポート)     |
| 1スロットあたりの帯域幅 | 48 Gbps                                                        |

<sup>1</sup> Cisco Catalyst 4507R-E スイッチは、ハードウェア リビジョンが 2.0 以上のシャーシでのみ Supervisor Engine 8L-E をサポートします。

# 安全上の警告

誤って行うと危険が生じる可能性のある操作については、安全上の警告が記載されています。 各 警告文に、警告を表す記号が記されています。 次の警告は、一般的な警告で、マニュアル全体に 適用されます。

# ステートメント 1071:警告の定義

| Warning | IMPORTANT SAFETY INSTRUCTIONS                                                                                                    |
|---------|----------------------------------------------------------------------------------------------------|
|         | This warning symbol means danger. You are in a situation that could cause<br>bodily injury. Before you work on any equipment, be aware of the hazards<br>involved with electrical circuitry and be familiar with standard practices for<br>preventing accidents. Use the statement number provided at the end of each<br>warning to locate its translation in the translated safety warnings that<br>accompanied this device. Statement 1071<br>SAVE THESE INSTRUCTIONS |
|         |                                                                                                    |

📕 Cisco Catalyst 4500 E シリーズ Supervisor Engine 8L-E インストレーション コンフィギュレーション

- h

# Supervisor Engine 8L-E の機能

I

次の図は、Supervisor Engine 8L-Eの前面パネルの図とその主な機能を示したものです。

図 1:図1:Cisco Catalyst 4500 E シリーズ Supervisor Engine 8L-E

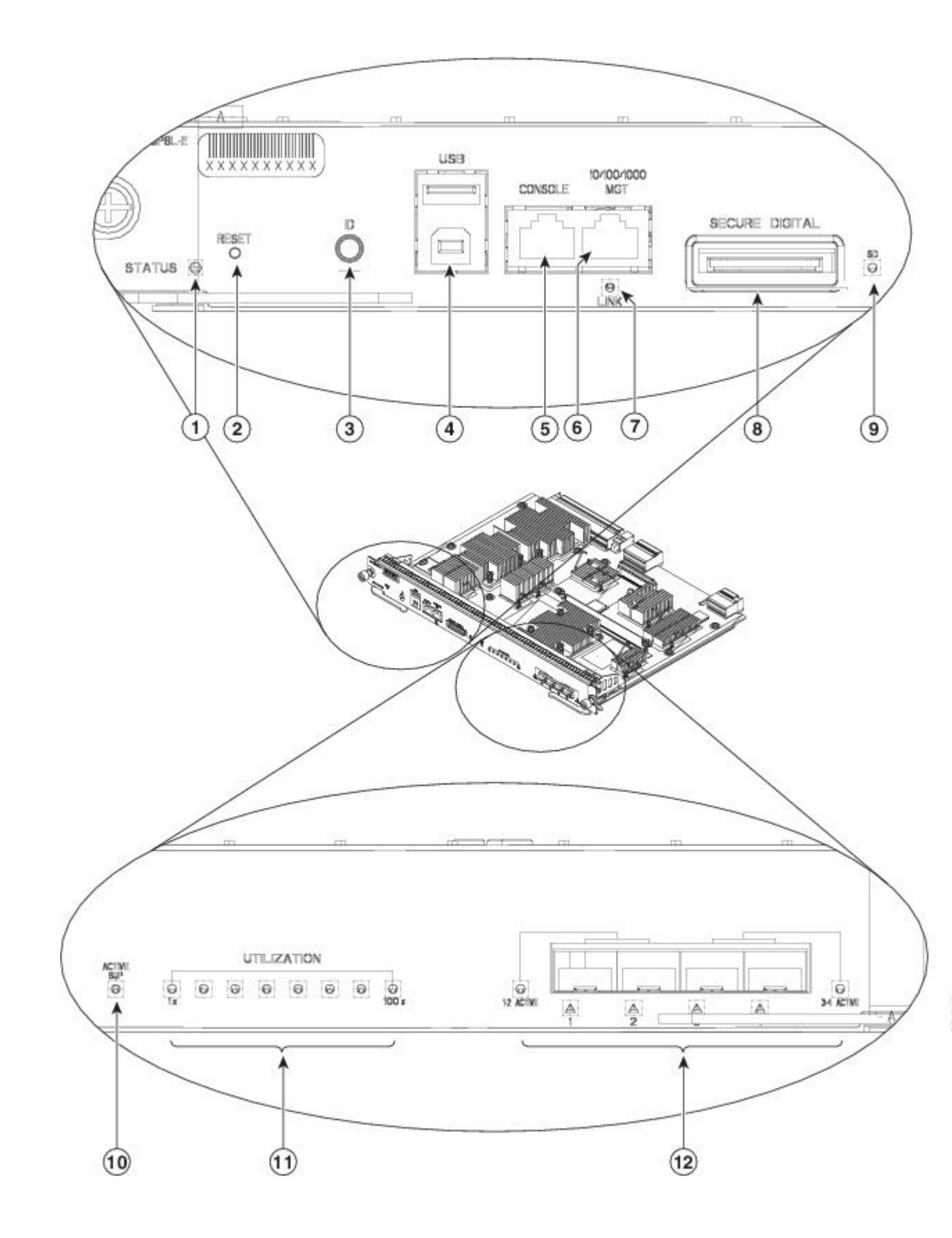

1

ノート

| 1 | STATUS LED                          | 7  | LINK LED(管理ポート)                                                 |
|---|-------------------------------------|----|-----------------------------------------------------------------|
| 2 | RESET スイッチ(埋め込み型)                   | 8  | SECURE DIGITAL スロット                                             |
| 3 | UID LED およびスイッチの組み合わせ               | 9  | SD LED                                                          |
| 4 | USB ポート                             | 10 | ACTIVE SUP LED                                                  |
| 5 | コンソール ポート(RJ-45 コネクタ)               | 11 | UTILIZATION LED                                                 |
| 6 | 10/100/1000 MGT ポート(RJ-45 コネク<br>タ) | 12 | 1G/10G アップリンク(SFP/SFP+)ポートと<br>LED(ポートのアクティブ状態およびポー<br>ト ステータス) |

| 機能                  | 説明                                                                                                    |
|---------------------|----------------------------------------------------------------------------------------------------|
| STATUS LED          | ステータス LED は、スーパーバイザ エンジンの現在の<br>稼働状態およびソフトウェアの現在の状態を表します。                                                           |
| RESET スイッチ(埋め込み型)   | RESET スイッチは、スイッチのリセットや再起動を行<br>う場合に使用します。                                                                           |
|                     | <ul> <li>(注) RESET スイッチは前面パネルに埋め込まれています。スイッチを押すときは、ペーパークリップなど小さくて先のとがった物を使用する必要があります。</li> </ul>                    |
| UIDLEDおよびスイッチの組み合わせ | 押しボタン スイッチと LED インジケータの 2 つの役割<br>を果たします。 前面パネルまたはソフトウェアで UID<br>スイッチを押すと、青の LED が点灯します。                            |
|                     | ビーコンLEDの主な目的は、設定またはトラブルシュー<br>ティング時にリモートロケーションから確認できるよう<br>にすることです。                                                 |
|                     | スイッチを押して LED をオン/オフできるため、完全に<br>構成されたラックの反対側に移動して、スイッチを確認<br>できます。 青のビーコン LED スイッチを押すと、ビー<br>コン LED のオンとオフが切り替わります。 |
| USB ポート             | USB ポートがサポートされます。                                                                                                   |

I

| 機能                                  | 説明                                                                                                    |
|-------------------------------------|----------------------------------------------------------------------------------------------------|
| コンソール ポート(RJ-45 コネクタ)               | <ul> <li>RJ-45 コネクタを使用する 10/100/1000 ポートです。 コンソール ポートを使用すると、スイッチへローカルに(コンソール端末を介して)アクセスすることも、リモートに(モデムを介して)アクセスすることもできます。ポートには RJ-45 コネクタがあります。 コンソール ポートを使用すると、次の機能を実行できます。</li> <li>・CLI からのスイッチの設定</li> <li>・ネットワークの統計情報およびエラーのモニタ</li> <li>・SNMP エージェント パラメータの設定</li> </ul>      |
| 10/100/1000 MGT ポート(RJ-45 コネク<br>タ) | <ul> <li>イーサネット管理ポートは、PC を接続できるレイヤ3</li> <li>ホストポートです。ネットワークの管理に、スイッチ</li> <li>コンソールポートの代わりとしてイーサネット管理ポートを使用できます。スイッチを管理する場合は、Catalyst</li> <li>4500 E シリーズスイッチ上のイーサネット管理ポート</li> <li>IPC を接続してください。</li> <li>(注) PC をイーサネット管理ポートに接続するとき</li> <li>に、IP アドレスを割り当てる必要があります。</li> </ul> |
| LINK LED(管理ポート)                     | 10/100/1000 MGT ポートは、リンク LED と連動していま<br>す。 表 3 を参照してください。                                                                                                    |
| SECURE DIGITAL スロット                 | 前面パネルには、標準的な SD メモリ カード インター<br>フェイスが用意されています。                                                                                                    |
| SD LED                              | SD LED は SD メモリ カード スロットの現在のステータ<br>スを示します。                                                                                                    |
| ACTIVE SUP LED                      | アクティブスーパーバイザエンジン LED は、スーパー<br>バイザエンジンが冗長スーパーバイザエンジン設定に<br>おいてアクティブモードにあるかスタンバイモードに<br>あるかを表します。                                                                                                    |
| UTILIZATION LED                     | 8個のLEDにより、バックプレーンにおける現在のトラ<br>フィック負荷が(おおよその使用率として)表示されま<br>す。                                                                                                    |
| 1G/10Gアップリンク (SFP/SFP+) ポー<br>ト     | Supervisor Engine 8L-E は、SFP トランシーバまたは SFP+<br>トランシーバのいずれかを使用する1Gポートまたは10<br>G ポートを 4 つ備えています。                                                                                                    |

1

ノート

| 機能             | 説明                                                  |
|----------------|-----------------------------------------------------|
| アップリンク ポート LED | アップリンク ポート LED は、アップリンク ポートのス<br>テータスとアクティブ状態を示します。 |

# Supervisor Engine 8L-E 前面パネル LED の色と意味

I

| LED        | 色と意味                                                                  |
|------------|-----------------------------------------------------------------------|
| STATUS     | スーパーバイザ エンジンのステータスを示します。                                              |
|            | ・グリーン:すべての診断テストで問題なし                                                  |
|            | •オレンジ:システムを起動中または診断テストを実行中                                            |
|            | ・レッド:いずれかの診断テストで問題を検出                                                 |
|            | <ul> <li>オフ:スーパーバイザエンジンが無効であるか、またはその電源が入っていない</li> </ul>              |
| LINK       | 10/100/1000 BASE-T イーサネット管理ポートのステータスを示します。                            |
|            | ・グリーン:リンクは動作中                                                         |
|            | <ul> <li>オフ:信号が検出されないか、リンク設定にエラーがあるか、<br/>ユーザがリンクを無効にしている</li> </ul>  |
| SD         | セキュア デジタル ポートのステータスを示します。                                             |
|            | ・グリーン : SD カードが挿入されている                                                |
|            | •オフ:SD カードが取り外されているか、SD カードが不良                                        |
| ACTIVE SUP | スーパーバイザ エンジンがアクティブ モードにあるかスタンバイ<br>モードにあるかを表します。                      |
|            | <ul> <li>・グリーン:スーパーバイザエンジンはアクティブモード(冗長<br/>スーパーバイザエンジン設定で)</li> </ul> |
|            | <ul> <li>オフ:スーパーバイザエンジンはスタンバイモード(冗長スー<br/>パーバイザエンジン設定で)</li> </ul>    |

| LED                | 色と意味                                                                                           |
|--------------------|------------------------------------------------------------------------------------------------|
| UTILIZATION        | スイッチが動作中の場合、バックプレーンにおける現在のトラフィック負荷が、おおよその使用率として8個のLEDで表示されます。 グリーンに点灯するLED1個が、約12.5%の負荷に相当します。 |
| アップリンク ポートス        | アップリンク ポートのステータスを表します。                                                                         |
| テータス               | ・グリーン:リンクは動作中                                                                                  |
|                    | ・オレンジ:ユーザがリンクを無効化                                                                              |
|                    | <ul> <li>オレンジ(点滅):電源投入時自己診断テストで障害のあるポートを検出</li> </ul>                                          |
|                    | <ul> <li>オフ:信号が検出されないか、またはリンク設定エラーがある</li> </ul>                                               |
| アップリンクポートアク<br>ティブ | 前面パネルの2つのLEDはアップリンクポートのアクティブ状態を<br>示します。                                                       |
|                    | •1-2 ACTIVE はポート 1 およびポート 2 がアクティブ                                                             |
|                    | •3-4 ACTIVE はポート 3 およびポート 4 がアクティブ                                                             |
|                    | スタンドアロンのスーパーバイザエンジンの設定では、4つのアップ                                                                |
|                    | リンクホートかすべてアクティンです。このため、ACTIVE LED が<br>すべて緑色に点灯します。                                            |
|                    | 冗長スーパーバイザエンジンの設定では、1-2 ACTIVE LED だけが緑<br>色に点灯します。                                             |

物理仕様や環境仕様など、Supervisor Engine 8L-E の仕様および機能の詳細については、次の URL の Supervisor Engine 8L-E データシートを参照してください。 http://www.cisco.com/c/en/us/products/switches/catalyst-4500-series-switches/datasheet-listing.html

# スーパーバイザ エンジンの取り付けおよび取り外し

Catalyst 4500 Eシリーズスイッチはいずれもホットスワップをサポートしています。これにより、 システムの電源を切ることなく、スーパーバイザエンジンやスイッチングモジュールの取り付 け、取り外し、交換、および再配置を行うことができます。スイッチングモジュールの取り付け または取り外しが検知されると、システムは診断および検出のルーチンを自動的に実行し、モ ジュールの有無を認識して、システム動作を再開します(オペレータは介在しません)。

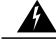

警告 この装置の設置、交換、または保守は、訓練を受けた相応の資格のある人が行ってください。 ステートメント 1030

— h

\_\_\_\_\_\_ 警告

本製品の最終処分は、各国のすべての法律および規制に従って行ってください。 ステートメント 1040

ここでは、次の内容について説明します。

#### 必要な工具

次の工具は、Catalyst 4500 シリーズ スイッチ を取り付けまたは取り外すのに必要です。

- ・取り外したスーパーバイザエンジンをサポートする静電気防止用マットまたはフォームパッド
- •3/16 インチのマイナス ドライバ(非脱落型ネジに使用)
- •No.2 プラス ドライバ (非脱落型ネジに使用)
- ・静電気防止用器具または使い捨ての静電気防止用リストストラップ、すべてのアップグレードキット、現場交換可能ユニット(FRU)、スペア

(注)

スーパーバイザ エンジンを扱うときは、必ず、リスト ストラップまたは他の静電気防止用器 具を使用し、静電破壊(ESD)を防止してください。

#### 静電破壊の防止

静電(ESD)破壊は、モジュールまたは他のFRUが不適切に扱われた時に発生する可能性があ り、モジュールまたはFRUの断続的または完全な故障を引き起こす場合があります。モジュール には、金属製フレームに固定されたプリント基板があります。EMIシールドおよびコネクタは、 フレームを構成する部品です。金属製フレームは、ESDからプリント基板を保護しますが、モ ジュールを扱うときには必ず、静電気防止用アースストラップを着用してください。静電破壊を 防ぐために、次の注意事項に従ってください。

- ・常に静電気防止用リストまたはアンクルストラップを肌に密着させて着用してください。
- ストラップの装置側を塗装されていないシャーシの面に接続します。
- コンポーネントの取り付けを行うときには、イジェクトレバーまたは非脱落型ネジを使用して、バックプレーンまたはミッドプレーンのバスコネクタに適切に固定します。これらの器具は、プロセッサの脱落を防ぐだけではなく、システムに適切なアースを提供し、バスコネクタを確実に固定させるために必要です。
- コンポーネントの取り外しを行うときには、イジェクトレバーまたは非脱落型ネジを使用して、バックプレーンまたはミッドプレーンからバスコネクタを外します。
- フレームを取り扱うときは、ハンドルまたは端の部分だけを持ち、プリント基板またはコネクタには手を触れないでください。

- ・取り外したコンポーネントは基板側を上向きにして、静電気防止用シートに置くか、静電気防止用容器に収めます。コンポーネントを返却する場合には、取り外したコンポーネントをただちに静電気防止用容器に入れてください。
- ・プリント基板と衣服が接触しないように注意してください。 リスト ストラップは体内の静 電気からコンポーネントを保護するだけです。衣服の静電気によってコンポーネントが損傷 することがあります。
- 金属製フレームからプリント基板を取り外さないでください。

### スーパーバイザ エンジンの取り付け

#### はじめる前に

次のガイドラインに従います。

- シャーシの互換性を確認します。Cisco Catalyst 4500 E シリーズ Supervisor Engine 8L-E イン ストレーション コンフィギュレーション ノート, (1ページ)
- •スーパーバイザエンジン(冗長構成の場合)の両方が同じタイプであることを確認します。

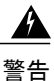

システムの稼働中は、バックプレーンに危険な電圧またはエネルギーが生じています。作業 を行うときは注意してください。 ステートメント 1034

— h

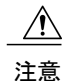

ESD による損傷を防ぐため、スーパーバイザエンジンは端だけを持つようにしてください。

- ステップ1 スイッチの取り付けガイドの説明に従って、ESDによる損傷を防ぐために必要な予防措置を講じてください。
- **ステップ2** スーパーバイザエンジンポートに直接接続する装置とのインターフェイスには、十分なスペースを確保 してください。
- ステップ3 スイッチングモジュールフィラープレートまたは既存のスーパーバイザエンジン(どちらか存在する方)を固定している2本の非脱落型ネジを緩めて取り外します。取り外したスイッチングモジュールフィラープレートは、その先再び使用できるよう大切に保管してください。
- ステップ4 スーパーバイザエンジンの輸送用梱包を解きます。
- ステップ5 2つのモジュールイジェクトレバーを回し、前面プレートから外します。

図2: シャーシへのスーパーバイザエンジンの取り付け(図は Catalyst 4507R+E)

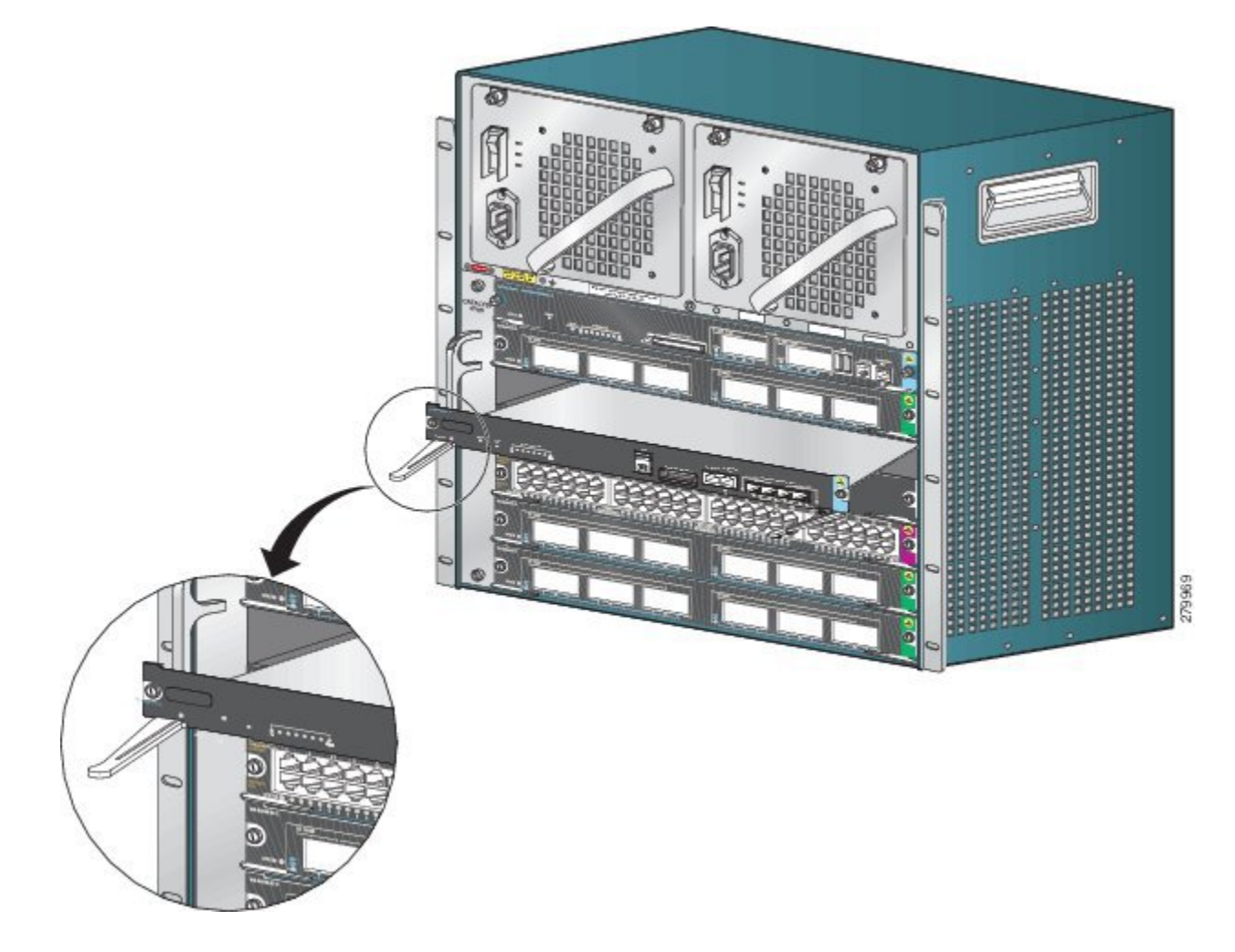

Cisco Catalyst 4500 E シリーズ Supervisor Engine 8L-E インストレーションコンフィギュレーションノート

- **ステップ6** 片手でスイッチングモジュールの前面パネルを持ち、もう一方の手をフレームの下に当てて、スーパーバ イザエンジンを下から支えます。 プリント基板またはコネクタ ピンには触れないようにしてください。
- **ステップ7**新しいモジュールをスロット内に配置します モジュール フレームの両側がシャーシのスロット左右にあるスロット ガイドにそろっていることを確認します
- **ステップ8** スーパーバイザ エンジンをスロットに注意深くスライドさせます。 両方のイジェクト レバーを同時に回します。

正常に取り付けられた場合

- 両方のイジェクトレバーのノッチがシャーシ側にカチッと差し込まれます。
- •2つのイジェクトレバーがスーパーバイザエンジンの前面プレートと平行で、スーパーバイザエンジンがバックプレーンコネクタへ完全に差し込まれています。
  - (注) スーパーバイザエンジンの取り付けまたは取り外しを行うときは、必ずイジェクトレバー を使用してください。バックプレーンに完全に固定されていないスーパーバイザエンジン は、正しく機能しません。
- **ステップ9** スーパーバイザエンジンに2本の非脱落型ネジを差し込み、ドライバでしっかりと締め付けます。ただし、非脱落型ネジを過度に締め付けないよう注意してください。
- ステップ10 モジュールのステータスを確認します。
  - a) スーパーバイザエンジンの STATUS LED が点灯していることを確認します。
  - b) 定期的に STATUS LED を確認します。
     STATUS LED の色がオレンジからグリーンに変われば、スーパーバイザエンジンは起動プロセスが正常に完了し、オンライン状態となります。

STATUS LED の色がオレンジのまま変わらない場合またはレッドに変わった場合は、スーパーバイザ エンジンの起動プロセスは正常に完了しておらず、何らかのエラーが発生していると考えられます。

- c) スイッチがオンラインになったら、show module コマンドを入力します。新しいスーパーバイザエンジンがシステムにより認識されていること、およびそのスーパーバイザエンジンのステータスが正常であることを確認します。
- d) モジュールが動作しない場合は、取り付け作業をやり直します。 それでもモジュールが動作しない場合は、カスタマー サービス担当者に問い合わせてください。

#### 次の作業

空きスロットには、スイッチングモジュールフィラープレートを取り付けて、スイッチシャーシを通るエアーフローが一定に保たれるようにしてください。

#### スーパーバイザ エンジンの取り外し

#### はじめる前に

次のガイドラインに従います。

— h

Â

警告 接続されていない光ファイバケーブルやコネクタからは目に見えないレーザー光が放射されている可能性があります。レーザー光を直視したり、光学機器を使用して直接見たりしないでください。ステートメント 1051

A

警告 システムの稼働中は、バックプレーンに危険な電圧またはエネルギーが生じています。作業 を行うときは注意してください。ステートメント 1034

注意

ESD による損傷を防ぐため、スーパーバイザエンジンは端だけを持つようにしてください。

- **ステップ1** 目的のスーパーバイザエンジンのポートに接続されているネットワーク インターフェイス ケーブルを取り外します。
- **ステップ2** スーパーバイザエンジンの前面プレートの両端にある2本の非脱落型ネジを緩めます。
- **ステップ3** スーパーバイザエンジンの前面プレートの左右両端にあるイジェクトレバーを持ち、それを同時に外側 へ回して、スーパーバイザエンジンをバックプレーンコネクタから取り外します。
- **ステップ4** 片手でスーパーバイザエンジンの前面パネルを持ち、もう一方の手をフレームの下に当てて、スーパーバ イザエンジンを引き出します。 プリント基板またはコネクタ ピンには触れないようにしてください。
- **ステップ5** もう一方の手でフレームを支えながら、スーパーバイザエンジンをスロットからまっすぐに注意深く引き 出します。
- **ステップ6** スーパーバイザエンジンを静電気防止用マットの上に置くか、静電気防止用袋の中に入れます。ただし、 すぐに別のシャーシスロットに取り付けても構いません。
- **ステップ7** 冗長スーパーバイザエンジンが設定されたシャーシの場合、空のシャーシスロットには、ブランクラインカード(C4K-SLOT-CVR-E)を差し込む必要があります。
  - 警告 ブランクの前面プレートおよびカバーパネルには、3つの重要な機能があります。シャーシ内の 危険な電圧および電流による感電を防ぐこと、他の装置への電磁干渉(EMI)の影響を防ぐこと、 およびシャーシ内の冷気の流れを適切な状態に保つことです。システムは、必ずすべてのカー ド、前面プレート、前面カバー、および背面カバーを正しく取り付けた状態で運用してください。 ステートメント 1029

## モジュール インターフェイス ケーブルの取り付け

#### モジュール インターフェイス

スーパーバイザエンジンには、次のインターフェイスまたはポートが用意されています。

インターフェイス 接続情報 USB ポート USB ポートがサポートされます。 コンソール ポート コンソールポートを使用すると、スイッチへローカルに(コンソール端 末を介して)アクセスすることもリモートに(モデムを介して)アクセス することもできます。 コンソールは、ハードウェア フロー制御および RJ-45 コネクタによる非同期 EIA/TIA-232 シリアル接続です。 管理ポート デフォルトでは、イーサネット管理ポートはイネーブルです。 スイッチ は、イーサネット管理ポートからネットワーク ポートへ、およびネット ワークポートからイーサネット管理ポートへのパケットのルーティング を行えません。 このルーティングを行うには、Fal インターフェイスを mgmtVrf と呼ばれる別のルーティング ドメイン(または VRF ドメイン) に自動的に配置する必要があります。(起動時に、実行コンフィギュレー ションに ip Vrf forwarding mgmtVrf という行が表示されます)。 イーサネット管理ポートの特定の実装は、適用する冗長性モデルに依存し ます。 イーサネット管理ポートは、ネットワーク障害の影響で破損したスイッチ ソフトウェアイメージを復元する場合に使用できます(ROMMONモード に限る)。 Cisco IOS Release 12.2(50)SG 以降を使用している場合は、コン ソールポートと同じ機能をこのポートで実行することができます。 それ よりも前のリリースの Cisco IOS ソフトウェアでは、スイッチが正常に動 作中でもこのポートはアクティブにはなりません。 アップリンクポート Supervisor Engine 8L-E の前面パネルには、イーサネット アップリンクが 4つ用意されています。これらのポートは、完全に設定されたスイッチ用 の追加ポートとして使用できます。また、これらのポートを使用すること でモジュール用にシャーシスロットを使用する必要がなくなります。 こ れらのポートでは、ホットスワップ可能なSFP光トランシーバまたはSFP+ 光トランシーバが使用されます。 これらのポートは、1GBで動作させる場合はSFPトランシーバを使用し て設定し、10 GB で動作させる場合は SFP+ トランシーバを使用して設定 します。1 ギガビット/10 ギガビットイーサネット アップリンク ポート は、全二重モードでのみ動作します。 いずれのトランシーバでも、LCタ イプ コネクタ (光ファイバ) または RJ-45 (銅ケーブル) が使用されま す。SFP トランシーバでは、マルチモードファイバ(MMF)ケーブルお よびシングルモードファイバ(SMF)ケーブルを接続する場合はLCコネ クタ、銅ケーブルを接続する場合は RJ-45 コネクタを使用します。

ノート

警告 感電を防ぐために、安全超低電圧(SELV)回路を電話網電圧(TNV)回路に接続しないでく ださい。LAN ポートには SELV回路が、WAN ポートには TNV 回路が組み込まれています。 一部のLAN ポートおよび WAN ポートは RJ-45 コネクタを使用しています。ケーブルを接続 する際は、注意してください。ステートメント 1021

#### 光ネットワーク インターフェイス ケーブルの取り付け

はじめる前に

注意 ケーブルを接続する準備が整うまで、トランシーバの光ボアまたは光ファイバ ケーブルのプ ラグを外さないでください。 プラグは、トランシーバの光ボアおよびケーブルを汚れから保 護します。

- **ステップ1** ネットワーク インターフェイス ケーブルの光ファイバ コネクタからダスト プラグを外します。 ダスト プラグは将来の使用に備えて保管しておいてください。
- **ステップ2** ただちに光コネクタの光ファイバ端面を点検および清掃します。 次のガイドラインに従います。
  - ・接続の直前に、SCまたはLCコネクタの端面を必ず点検および清掃してください。コネクタが汚れていると、光ファイバが損傷したり、データエラーが発生することがあります。
  - 汚れを防ぐために、使用または接続していないコンポーネントには必ず保護カバーを取り付けてくだ さい。
- **ステップ3** トランシーバの光ファイバ ケーブル用の穴からダスト プラグを取り外します。
- **ステップ4** トランシーバにネットワーク インターフェイス ケーブルの光コネクタをただちに接続します。 次のガイドラインに従います。
  - ・光ファイバケーブルを抜き差しするときは、光ファイバケーブルではなく、SCまたはLCコネクタ ハウジングをしっかりつかんでください。
  - コネクタの取り付けまたは取り外しを行うときは、コネクタハウジングを損傷したり、ファイバ終端の表面を傷付けないように十分に注意してください。
  - ネットワークコネクタは必ずソケットに完全に差し込んでください。確実な接続は、モジュールを 長距離(1.24マイル[2km])ネットワーク、または減衰が大きいと考えられるネットワークに接続す る場合、特に重要になります。LINK LED が点灯しない場合は、ネットワークケーブルのプラグを 取り外してから、再度モジュールソケットにしっかり差し込んでください。プラグの前面プレート (光ファイバの開口部の周辺)に埃や皮脂がたまると大幅な減衰が生じて、光パワーレベルがしき い値を下回り、リンクを確立できなくなることがあります。

### 光ファイバ コネクタの清掃

2本の光ファイバを接続するには、光ファイバコネクタを使用します。 通信システムでこれらの コネクタを使用する場合、適切に接続することがきわめて重要になります。

光ファイバケーブルのコネクタは、誤った方法で清掃や接続を行うと損傷することがあります。 光ファイバコネクタが汚れていたり、損傷していたりすると、復元不能な通信または不正確な通 信の原因となります。

光ファイバコネクタは、電気コネクタまたは電子コネクタとは異なります。 光ファイバシステムでは、光が非常に細いファイバコアを通じて送信されます。ファイバコアの直径は通常 62.5 ミクロン以下であり、埃の粒子の直径は10分の1~数ミクロン程度なので、ファイバコアの終端に埃や汚れがあると、2つのコアを接続するコネクタインターフェイスの性能が劣化することになります。コネクタは正確に差し込む必要があり、コネクタインターフェイスに異物がまったく付着していない状態でなければなりません。

コネクタ損失または挿入損失は、光ファイバコネクタの重要なパフォーマンス特性です。また、 リターンロスも重要な要因です。 リターンロスとは反射光の量です。反射光が少ないほど接続 状態はよくなります。 物理的な接触コネクタの場合、最も優れた製品ではリターンロスが-40 dB より小さくなっていますが、通常の製品では -20 ~ -30 dB 程度です。

接続の質は、コネクタのタイプと、適切な清掃および接続の2つの要因によって影響されます。 光損失の一般的な原因は、光ファイバコネクタの汚れです。コネクタは常に清潔にしておいてく ださい。また、使用していないコネクタには必ずダストカバーを取り付けてください。

任意のケーブルまたはコネクタを取り付ける前に、クリーニングキットに含まれている汚れのな いアルコールパッドを使用して、フェルール、ファイバ周囲の白い保護チューブ、およびファイ バ終端の表面をきれいに拭いてください。

原因不明の光損失が生じる場合には、一般的な対処としてコネクタを清掃してください。

#### ガイドライン

システム内蔵のコネクタは、製造元で適切に清掃され、アダプタに接続されています。 システム を正常に稼働させるために、ユーザ側のコネクタを清潔にし、次の注意事項に従ってください。

- コネクタアダプタの内部は触らないでください。
- アダプタに光ファイバコネクタを接続する際には、無理に力を入れたり素早く動かしたりせずに、慎重に取り付けてください。
- コネクタ未使用時またはシャーシの清掃時には、アダプタ内部やコネクタの表面が汚れないように、コネクタおよびアダプタにカバーを取り付けてください。

— h

#### 光ファイバ コネクタの清掃方法

注意 コネクタの取り付けまたは取り外しを行うときは、コネクタ ハウジングを損傷したり、ファ イバ終端の表面を傷付けないように十分に注意してください。 汚れを防ぐために、使用また は接続していないコンポーネントには必ず保護カバーを取り付けてください。 コネクタを取 り付ける前に、必ずコネクタを清掃してください。

4

警告 接続されていない光ファイバケーブルやコネクタからは目に見えないレーザー光が放射されている可能性があります。レーザー光を直視したり、光学機器を使用して直接見たりしないでください。ステートメント 1051

#### 手順の概要

- 1. 99%の純粋なイソプロピルアルコールに浸した汚れのない布で、前面プレートを丁寧に拭き ます。5秒ほど待って表面を乾燥させてから、もう一度拭きます。
- 2. 清潔で乾燥したオイルフリー圧縮空気で前面プレートから埃を取ります。
- ルーペまたは検査用顕微鏡を使用して、フェルールの隅に埃が付いていないことを確認します。開口部を直視しないでください。汚れが残っている場合は、前述の清掃手順を再度行います。

#### 手順の詳細

- **ステップ1** 99%の純粋なイソプロピルアルコールに浸した汚れのない布で、前面プレートを丁寧に拭きます。5秒 ほど待って表面を乾燥させてから、もう一度拭きます。
- **ステップ2** 清潔で乾燥したオイルフリー圧縮空気で前面プレートから埃を取ります。
- ステップ3 ルーペまたは検査用顕微鏡を使用して、フェルールの隅に埃が付いていないことを確認します。開口部を 直視しないでください。汚れが残っている場合は、前述の清掃手順を再度行います。

#### 銅線ネットワークへのトランシーバの接続

- **注意** GR-1089の建物内電力サージ耐性要件に適合するためには、アースおよびシールド付きのカテ ゴリ 5 ツイストペア ケーブルを使用する必要があります。
- ステップ1 トランシーバの RJ-45 コネクタにネットワーク ケーブルの RJ-45 コネクタを差し込みます。 1000BASE-T 対応のスイッチまたはリピータに接続する場合は、カテゴリ5のツイストペアクロスケーブ ルを4本使用します。
- ステップ2 ネットワーク ケーブルの遠端を、1000BASE-T 対応ターゲット デバイスの RJ-45 コネクタに差し込みま す。

#### SFP モジュールおよびケーブル

ご使用のシスコデバイスにSFPモジュールを搭載する場合は、必ずシスコ製品のみをご使用ください。SFPモジュールにはすべて、セキュリティ情報がエンコードされた内部シリアル EEPROM が装着されています。この情報により、シスコはそのSFPモジュールが装置の要件を満たしているかどうかを識別し、検証することができます。

サポートされる SFP トランシーバのメディア タイプについては、Cisco.com の次の URL を参照してください。

- Cisco Wavelength Division Multiplexing Transceivers Compatibility Matrix
- Cisco 100-Megabit Ethernet SFP Modules Compatibility Matrix
- Cisco Gigabit Ethernet Transceiver Modules Compatibility Matrix

ケーブルの仕様については、Cisco.comの次のURL を参照してください。Cisco SFP および SFP+ トランシーバモジュール インストレーション ノート [英語] 各ポートはケーブルの反対側の波長 仕様と一致させる必要があります。また、ケーブルは規定のケーブル長を超えないものとします。 銅線 1000BASE-T SFP モジュール トランシーバは、カテゴリ 5 の標準 4 ツイストペア ケーブルを 使用します。最大ケーブル長は 328 フィート (100 m) です。

取り付けの詳細については、Cisco.comの次のURLを参照してください。Cisco SFP および SFP+ トランシーバモジュールインストレーションノート [英語]

# スーパーバイザ エンジンの設定

スーパーバイザ エンジンの設定で使用できるコマンドの詳細については、次のスイッチのソフト ウェア コンフィギュレーション ガイドを参照してください。Cisco Catalyst 4500 シリーズ スイッ チョンフィギュレーション ガイド

## 関連資料

次の関連資料に、インストレーションおよびコンフィギュレーションの詳細が説明されています。

- 『Catalyst 4500 シリーズ インストレーション ガイド』
- 『Catalyst 4500 E シリーズ スイッチ インストレーション ガイド』
- 『Catalyst 4500 シリーズ モジュール インストレーション ガイド』
- [Regulatory Compliance and Safety Information for the Catalyst 4500 Series Switches]
- ソフトウェア コンフィギュレーション ガイド
- ・コマンドリファレンス
- System Message Guide
- 『Cisco トランシーバ モジュール互換性に関する情報』
- [Inspection and Cleaning Procedures for Fiber-Optic Connections]

### **Obtaining Documentation and Submitting a Service Request**

For information on obtaining documentation, submitting a service request, and gathering additional information, see the monthly What's New in Cisco Product Documentation, which also lists all new and revised Cisco technical documentation, at:

http://www.cisco.com/c/en/us/td/docs/general/whatsnew/whatsnew.html

Subscribe to the What's New in Cisco Product Documentation as a Really Simple Syndication (RSS) feed and set content to be delivered directly to your desktop using a reader application. The RSS feeds are a free service and Cisco currently supports RSS version 2.0.

1

ノート

Cisco and the Cisco logo are trademarks or registered trademarks of Cisco and/or its affiliates in the U.S. and other countries. To view a list of Cisco trademarks, go to this URL: <a href="http://www.cisco.com/go/trademarks">http://www.cisco.com/go/trademarks</a>. Third-party trademarks mentioned are the property of their respective owners. The use of the word partner does not imply a partnership relationship between Cisco and any other company. (1110R)

 $^{\odot}$  2015 Cisco Systems, Inc. All rights reserved.